## Commerce Learning Center (CLC) BINGO Game

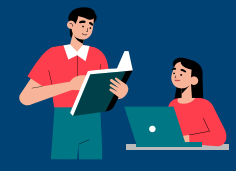

Are you ready to expand your knowledge of the CLC and find new development resources? Complete the CLC BINGO Game by completing five activities in a row. To play, download this card, check off completed activities and submit to learningdevelopment@doc.gov.

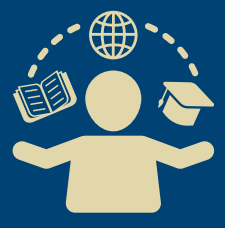

The CLC Bingo Game is a suggested activity for the Learning Resolutions Campaign (LRC).

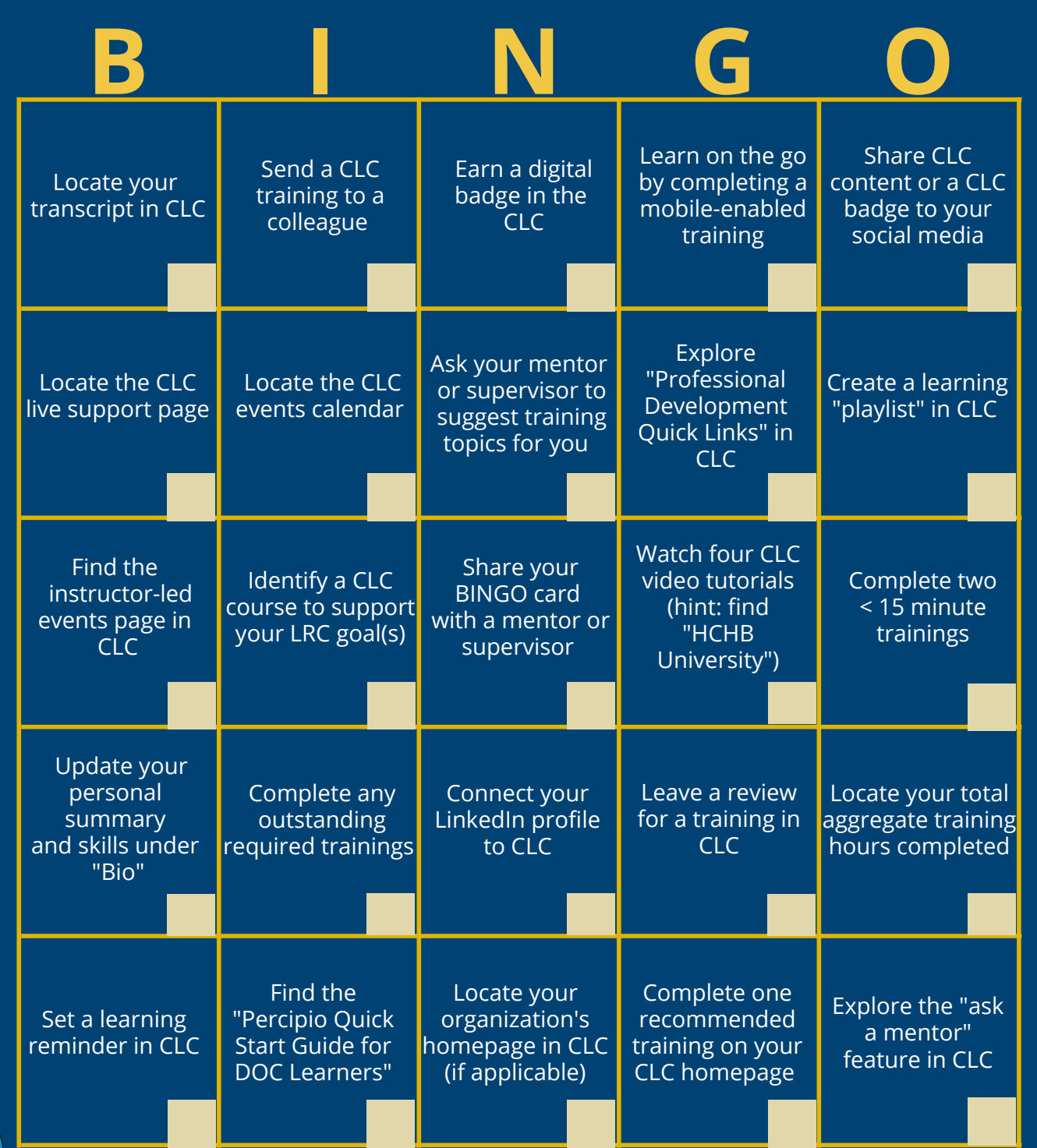

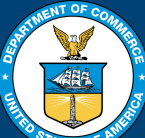